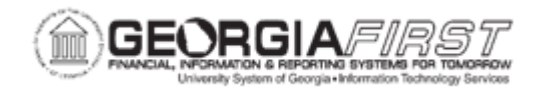

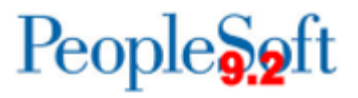

# EP.020.610 – CREATING AND USING PERSONAL REQUISITION TEMPLATES

| Purpose                      | To create and use personal requisition templates.                                                                                                    |
|------------------------------|----------------------------------------------------------------------------------------------------|
| Description                  | Templates, which consist of sets of items that are frequently<br>ordered together, are used during order entry to add items to a<br>requisition. While the Favorites list is used for storing single items,<br>Templates are used for storing sets of items. Templates may<br>contain items from the Favorites list or new items.<br>After a Template has been added to a requisition, users can<br>change the quantity of any item, delete items, or add additional<br>items to a requisition. Personal Templates are private and<br>accessible only to the user who creates them.<br>Templates can be shared with other roles and users. |
| Security Role                | BOR_EP_MAINT_REQ                                                                                                    |
| Dependencies/<br>Constraints | None                                                                                                    |
| Additional<br>Information    | Templates can only be created from or applied to special request requisitions.                                                                                                    |

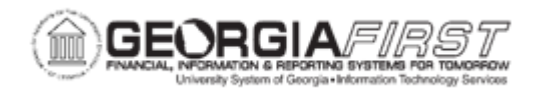

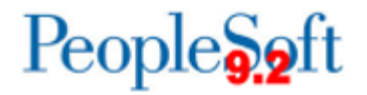

### **Procedure**

Below are step-by-step instructions on how to create a new template.

| Step | Action                                                                                                    |
|------|----------------------------------------------------------------------------------------------------|
| 1.   | Click the NavBar icon.                                                                                                    |
| 2.   | Click the Menu icon.                                                                                                    |
| 3.   | Click the eProcurement link.                                                                                                    |
| 4.   | Click the Create Requisitions link.                                                                                                    |
| 5.   | Click the <b>Templates</b> link.                                                                                                    |
| 6.   | Click the Manage Personal Templates link.                                                                                                    |
| 7.   | Enter the Template Name and Description.                                                                                                    |
| 8.   | To share the template with additional users, check the Allow Sharing checkbox.                                                                   |
| 9.   | Click the Share Details link and click OK once finished.                                                                                         |
|      | <i>Note:</i> On this page, users can select the Share with All Roles and Requesters checkbox or can specify specific Role Names and/or User IDs. |
| 10.  | Click OK.                                                                                                    |
| 11.  | Click the NavBar icon.                                                                                                    |
| 12.  | Click the Navigator icon.                                                                                                    |
| 13.  | Click the eProcurement link.                                                                                                    |
| 14.  | Click the <b>Requisition</b> link.                                                                                                    |
| 15.  | Click the <b>Templates</b> link.                                                                                                    |
| 16.  | Click the Manage Personal Templates link.                                                                                                    |
| 17.  | Enter the Template Name and Description.                                                                                                    |

# **Procedure**

Below are step-by-step instructions on how to add an item to a template.

| Step | Action                           |
|------|----------------------------------|
| 1.   | Click the NavBar icon.           |
| 2.   | Click the Navigator icon.        |
| 3.   | Click the eProcurement link.     |
| 4.   | Click the Requisition link.      |
| 5.   | Click the Special Requests link. |

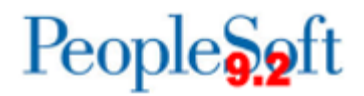

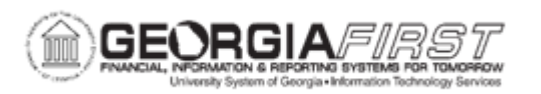

| Step | Action                                                                                                    |
|------|----------------------------------------------------------------------------------------------------|
| 6.   | Enter the item description in the Item Description field.                                                                                                    |
| 7.   | Enter the price in the <b>Price</b> field.                                                                                                    |
| 8.   | Enter the quantity in the <b>Quantity</b> field.                                                                                                    |
| 9.   | Enter the category code in the <b>Category</b> field or click on the search button to search for the code.                                                                                            |
| 10.  | Enter the unit of measure in the <b>Unit of Measure</b> field or use the search button to search for the correct Unit of Measure.                                                                     |
| 11.  | If known, enter the Supplier ID in the <b>Supplier ID</b> field or use the search button to search for the supplier.                                                                                  |
| 12.  | Click the Add to Cart button.                                                                                                    |
| 13.  | Enter as many items as desired using Steps 6 - 12.                                                                                                    |
| 14.  | Click the Checkout button.                                                                                                    |
| 15.  | Once the requisition has been reviewed and updates/changes are complete, the requisition is ready to be saved as a template.                                                                          |
| 16.  | Select the checkbox next to the line items to add these items to the template. To add all of the items on the requisition, click the <b>Select All / Deselect All</b> link at the bottom of the list. |
| 17.  | Click the Add to Template(s) link.                                                                                                    |
| 18.  | Select the <b>Template</b> . If there are no existing templates set up, use the Add a new template section to enter the <b>Template Name</b> and <b>Description</b> .                                 |
| 19.  | Click the Save & Submit button to submit the requisition into workflow.                                                                                                    |

## **Procedure**

Below are step-by-step instructions on how to add items from a Favorites list to a template.

| Step | Action                                   |
|------|------------------------------------------|
| 1.   | Click the NavBar icon.                   |
| 2.   | Click the Navigator icon.                |
| 3.   | Click the eProcurement link.             |
| 4.   | Click the <b>Requisition</b> link.       |
| 5.   | Click the Favorites link.                |
| 6.   | Select the items to add to the Template. |
| 7.   | Click Add to Template(s) link.           |

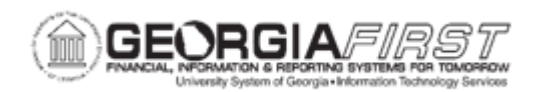

| Step | Action                                                                                                    |
|------|----------------------------------------------------------------------------------------------------|
| 8.   | Select the <b>Template</b> . If there are no existing templates set up, use the Add a new template section to enter the <b>Template Name</b> and <b>Description</b> . |

#### **Procedure**

Below are step-by-step instructions on how to use an existing template to add items to a special request requisition.

| Step | Action                                                                                                    |
|------|----------------------------------------------------------------------------------------------------|
| 1.   | Click the NavBar icon.                                                                                                    |
| 2.   | Click the Navigator icon.                                                                                                    |
| 3.   | Click the eProcurement link.                                                                                                    |
| 4.   | Click the <b>Requisition</b> link.                                                                                                    |
| 5.   | Click the <b>Templates</b> link.                                                                                                    |
| 6.   | Enter the desired <b>Quantity</b> .                                                                                                    |
| 7.   | Click Add.                                                                                                    |
| 8.   | Click Checkout.                                                                                                    |
| 9.   | Once the requisition has been reviewed and updates/changes are complete, the requisition is ready to be submitted. Click the <b>Save &amp; Submit</b> button. |

### **Procedure**

Below are step-by-step instructions on how to delete a template.

| Step | Action                                      |
|------|---------------------------------------------|
| 1.   | Click the NavBar icon.                      |
| 2.   | Click the Navigator icon.                   |
| 3.   | Click the eProcurement link.                |
| 4.   | Click the <b>Requisition</b> link.          |
| 5.   | Click the <b>Templates</b> link.            |
| 6.   | Click the Manage Personal Templates link.   |
| 7.   | Click the Delete Row (-) button.            |
| 8.   | Click <b>OK</b> to confirm delete template. |
| 9.   | Click OK.                                   |